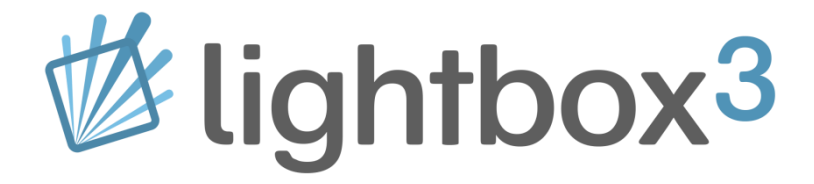

User Manual V1.3

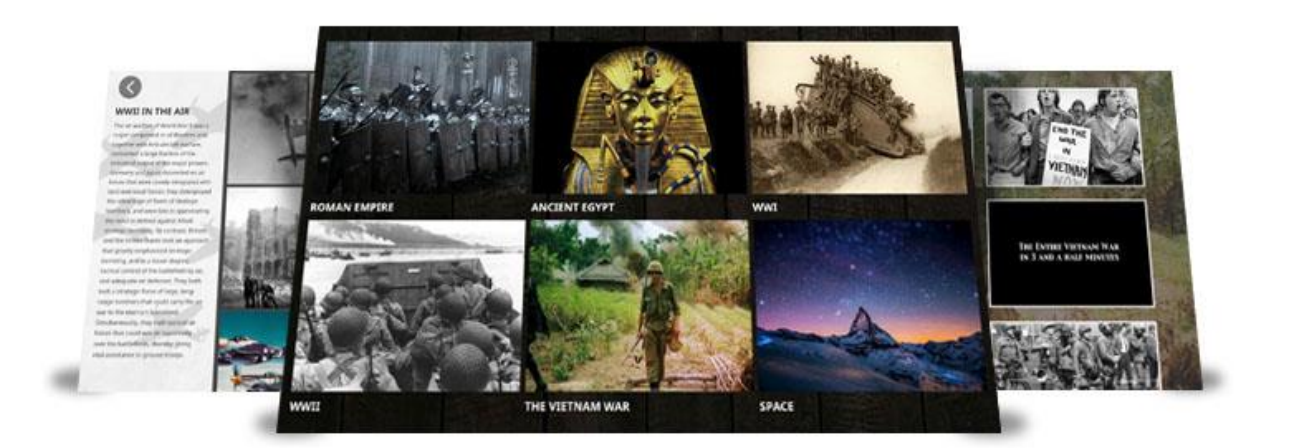

May 2018

## Contents

| 1. | Installing Lightbox                     | 3  |
|----|-----------------------------------------|----|
|    | 1.1 Before You Start                    | 3  |
|    | 1.2 Installing Lightbox                 | 3  |
|    | 1.3 Lightbox Overview                   | 4  |
| 2. | Adding / Editing Your Content           | 6  |
| 3. | Creating a Media Collection Screen      | 10 |
| 4. | Adding Menu Screens                     | 14 |
|    | 4.1 Linking to website                  | 15 |
|    | 4.2 Creating A Sub Category Menu Screen | 16 |
| 5. | Creating the Attractor Page             | 17 |
| 6. | Creating a Theme                        | 19 |
| 7. | Launching Your Interactive              | 25 |
| 8. | Accessing the Manager after 'Launch'    | 26 |
| 9. | Import & Export                         | 27 |
|    | 9.1 Import                              | 27 |
|    | 9.2 Export                              | 28 |
| 10 | 0. System Requirements                  | 29 |
|    | 10.1 PC System Requirements             | 29 |
|    | 10.2 Supported File Types               | 29 |
| U  | pdate Notes:                            | 30 |
|    |                                         |    |

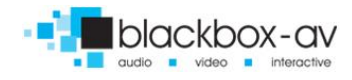

#### Thank you for purchasing Lightbox 3

Lightbox 3 is one of a range of products we offer specific to the heritage marketplace. We are confident that we have other products you will find useful and look forward to dealing with you again soon.

T: +44 (0)1639 874100 | W: www.blackboxav.co.uk

#### What is Lightbox 3?

Lightbox 3 is an incredibly flexible software package that allows you to build, manage and edit your multimedia interactives without requiring any particular technical or programming skills. Put together highly engaging, elegant and beautiful presentations for visitors to explore.

#### **1. Installing Lightbox**

#### 1.1 Before You Start

Lightbox requires the Adobe AIR Environment to function. You can install this from here;

#### get.adobe.com/air/

We recommend this software be installed upon a machine with a clean installation of Windows 7 or Windows 10 with all Microsoft Windows updates completed. The machine should be prepared for commercial use with the un-installation of any non-required software (bloatware) and disabling of any inherent touch gesture controls such as edge swipes for Windows 10.

#### **1.2 Installing Lightbox**

- 1. Begin installing Lightbox by running the Lightbox-3.exe application.
- You will then be given a prompt where you can choose the installation location and whether you want to add a shortcut icon to the desktop or begin Lightbox after the installation is complete. Click continue.
- After clicking continue, the installer will begin to install Lightbox. This will take a few moments to complete depending in your computer specifications.
- 4. When the installer is finished Lightbox 3 will begin to launch if you have chosen that option. When Lightbox 3 opens for the first time, you will be prompted to set a language and give your display a unique name. This will help identify it easier when you are using more than one copy of Lightbox.
- 5. If you have an activation code for Lightbox, you can enter it here along with your name, organisation details and tag. If you choose not to fill this in, Lightbox 3 will automatically run in demo mode.

| Application Insta   | 1                                    | - • × |
|---------------------|--------------------------------------|-------|
|                     | Lightbox 3                           |       |
|                     | Installation Preferences             |       |
|                     | Add shortcut icon to my desktop      |       |
|                     | Start application after installation |       |
|                     | Installation Location:               |       |
|                     | C:\Program Files (x86)               | 2     |
|                     |                                      |       |
|                     |                                      |       |
|                     |                                      |       |
|                     |                                      |       |
|                     | Continue Cancel                      |       |
|                     |                                      |       |
|                     |                                      |       |
|                     |                                      |       |
| Application Install |                                      |       |

Lightbox 3

Cancel

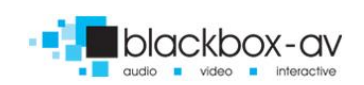

| Set Content Language                                            |                                                                                               |
|-----------------------------------------------------------------|-----------------------------------------------------------------------------------------------|
| Please select the default language of your content. You can add | Demo Mode ×                                                                                   |
| Language English V                                              | This copy of Lightbox is running in Demo Mode. Add your Lightbox licences to unlock features. |
| Specify country                                                 | Manage Licences                                                                               |
| Specify script                                                  |                                                                                               |
| Display name English                                            | Previous • • • Finish                                                                         |
| Previous • • • Next                                             |                                                                                               |
|                                                                 |                                                                                               |

#### 1.3 Lightbox Overview

Now that you have Lightbox 3 installed, you can have a look at the manager – which we refer to as the "back end" of Lightbox. This is where you will create your interactives and manage the settings of your software.

| <b>%</b> light              | nx <sup>3</sup> Screens | •                                                      |
|-----------------------------|-------------------------|--------------------------------------------------------|
| Scre                        | Attractor               |                                                        |
| 🖪 Libra                     | y                       |                                                        |
| 🍘 Ther                      | es 🕀                    |                                                        |
| 🔅 Setti                     | gs<br>Home Screen       | No screen selected<br>Select a screen to view options. |
| ¥ Laur                      |                         |                                                        |
| Version 3.0<br>© 2018 Black | 97-97                   |                                                        |

The Manager is divided into four different tabs for easy navigation, which are as follows:

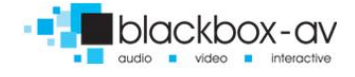

- Screens This is where you create the screens that your visitors will interact with which include the Home page, Category Pages, Sub Category Pages, Attractor Screen and Media Collections.
- Library Your media content is stored in here which includes your audio, images and videos.
- **Themes** Here you manage and customise the look of your software, with options to change the default background, font size / type / colour and the button options etc and customise the web browser.
- **Settings** This is where you can view your general settings such as the idle time before the attractor screen comes on, the management of licenses and changing of the admin pin.
- Launch This is how you go from the manager to the live interactive.

Admin PIN (must be 6 digits)

874100

In the **Settings** tab, you will find your **Admin PIN** which must be set to six digits. Lightbox automatically sets the pin as "874100" but you can change the pin to something more memorable.

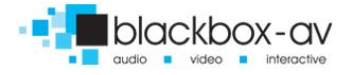

### 2. Adding / Editing Your Content

All of your multimedia content is managed in the 'Library' section - here you can add content / edit titles, descriptions and add custom thumbnails for audio or video files.

| ₫ lightbox3                       | Library                          | (q. faard)             |
|-----------------------------------|----------------------------------|------------------------|
| Screens                           | Al meda () items) 🖸 🖪 🕫 🤨 💱 Tole | 👻 🦷 🧏 👘 Henrit Filters |
| 💼 Library                         |                                  |                        |
| P Themes                          |                                  |                        |
| O Settings                        |                                  |                        |
|                                   |                                  |                        |
| f Launch                          |                                  |                        |
|                                   |                                  |                        |
|                                   |                                  |                        |
|                                   |                                  |                        |
|                                   |                                  |                        |
|                                   |                                  |                        |
|                                   |                                  |                        |
|                                   |                                  |                        |
|                                   |                                  |                        |
|                                   |                                  |                        |
|                                   |                                  |                        |
|                                   |                                  |                        |
| Version 3.0<br>0 2018 Blackbox av |                                  |                        |

Step 1 in creating your custom interactive is to import the multi-media content that you wish to use.

Note: you can display content by various 'time of imports' including 'last import' for this reason it's usually easier to import the content you wish to display on a per screen basis.

| Organize 🕶 🔚 Preview Print B | um   | New folder                         |                  | 10 · 11    | 4 |
|------------------------------|------|------------------------------------|------------------|------------|---|
| Favorites                    | -    | Name                               | Date modified    | Type       |   |
| E Desktop                    |      | Above the clouds                   | 04/08/2015 11:50 | JPEG image |   |
| Downloads                    |      | Apollo 11 Crew                     | 11/03/2013 12:47 | JPEG image |   |
| L Google Drive               |      | E Buzz Aldrin                      | 11/03/2013 12:45 | JPEG image |   |
| 32 Recent Places             |      | Earth at night                     | 21/02/2018 10:08 | JPEG image |   |
| Catch!                       |      | Earth from Space Station           | 21/02/2018 10:06 | JPEG image |   |
|                              |      | Earth from Space                   | 20/02/2018 12:16 | JPEG image |   |
| 词 Libraries                  |      | Earth pictured from space          | 21/02/2018 10:07 | JPEG image |   |
| Documents                    |      | E Earth                            | 21/02/2018 10:08 | JPEG image |   |
| J Music                      |      | 😰 Footage of Space                 | 20/02/2018 12:14 | MP4 Video  |   |
| Fictures                     | 10   | 🖬 Galaxy                           | 21/02/2018 10:08 | JPEG image |   |
| Videos                       |      | E Image by Apollo 12               | 11/03/2013 12:46 | JPEG image |   |
|                              |      | Limage of Space                    | 04/08/2015 12:00 | JPEG image |   |
| 👰 Computer                   |      | 😰 Moon Landings 1969               | 11/03/2013 02:02 | MP4 Video  |   |
| 💒 Acer (C:)                  |      | San Moons Landscape                | 11/03/2013 12:42 | JPEG image |   |
| CATA (D:)                    |      | Niel Armstrong                     | 11/03/2013 12:41 | JPEG image |   |
| HOLLY (F:)                   |      | 🔊 Night sky from Mountaintop       | 20/02/2018 12:16 | JPEG image |   |
| DVD Drive (G:) OFFICE14      |      | 🔊 Night sky                        | 21/02/2018 10:07 | JPEG image |   |
| gmshare (\\BB-DC) (M:)       |      | E Purple Space                     | 20/02/2018 12:13 | JPEG image |   |
| 🖵 General (\\B8-DC) (V:)     |      | Space Background                   | 21/02/2018 04:26 | JPEG image |   |
| STORAGE (\\EPSON05DCC3) (Z:) | 1.28 | Space station with concept shuttle | 21/02/2018 10:07 | JPEG image |   |
| 🤱 Samsung Galaxy S7          |      | 🔛 Star System                      | 21/02/2018 10:07 | JPEG image |   |
| Se Network                   |      |                                    |                  |            |   |
| ADMIN-PC                     |      |                                    |                  |            |   |
| ANNETTA-BRPC-PC              |      |                                    |                  |            |   |
| 1 88-DC                      |      |                                    |                  |            |   |
| CHRIS-PC                     | 1.20 |                                    |                  |            |   |

To add content to LB3 first gather all of your multi-media files together.

Then drag and drop the files into the Lightbox library - Lightbox will process and then import your files.

| Importing File 4 of 21 |        |
|------------------------|--------|
| Footage of Space.mp4   |        |
|                        | Cancel |

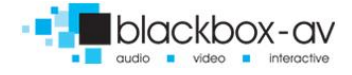

Lightbox will then notify you when this process is complete. If your import returns errors, please double check the file format to make sure it is supported.

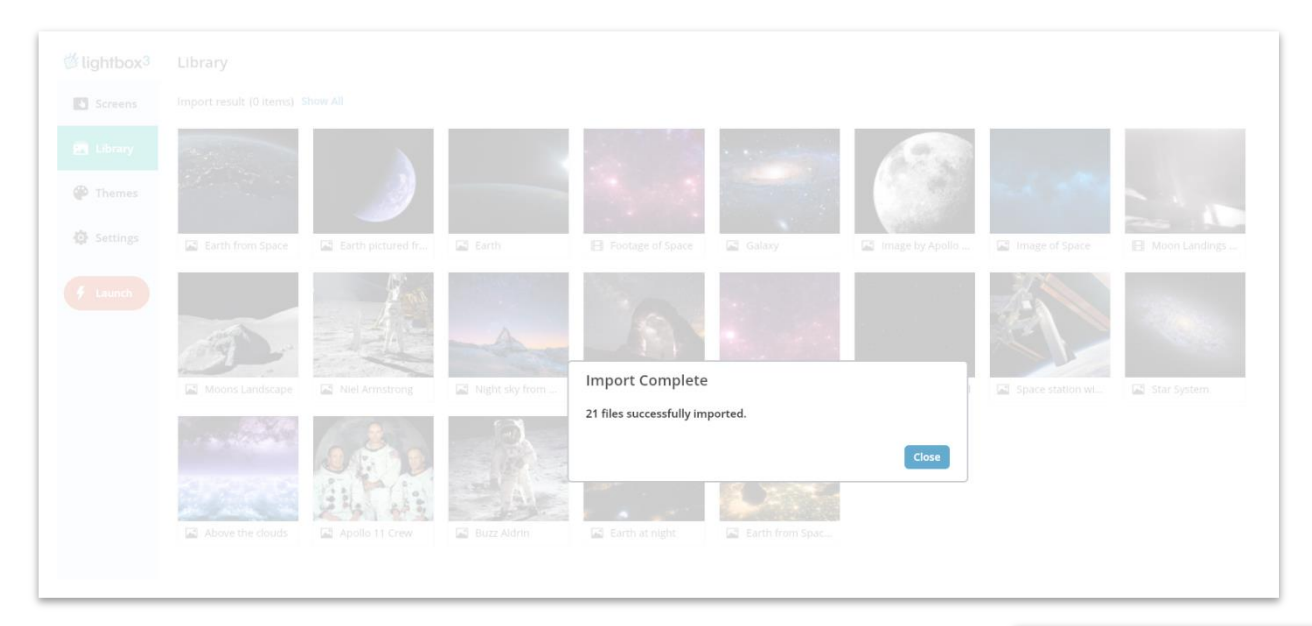

From here, you can view your files and make changes.

To edit an item, select it and the following information will appear on the right hand side, which includes details of when it was imported and which screens the file is connected to.

Lightbox will automatically take the file name as the title when importing but if you would like your title to be different, simply click **Edit Item** where you can add a title and description. Or simply double click the library item to go straight to the editor screen.

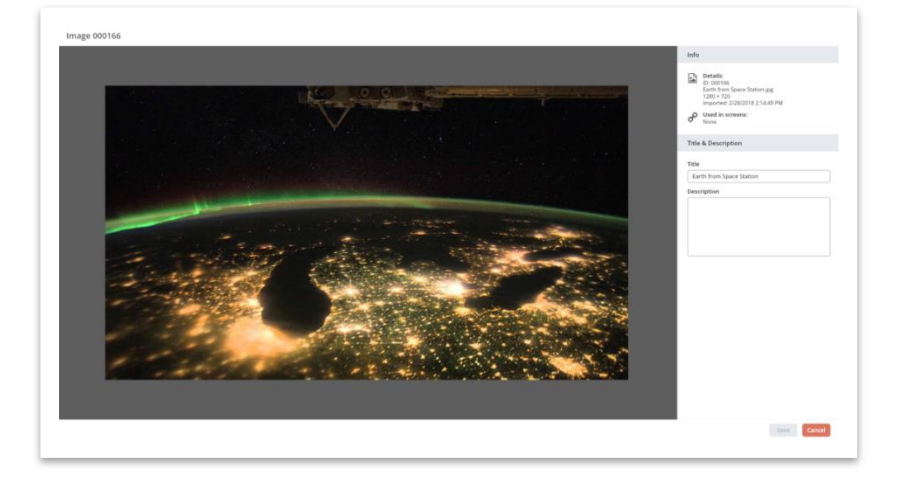

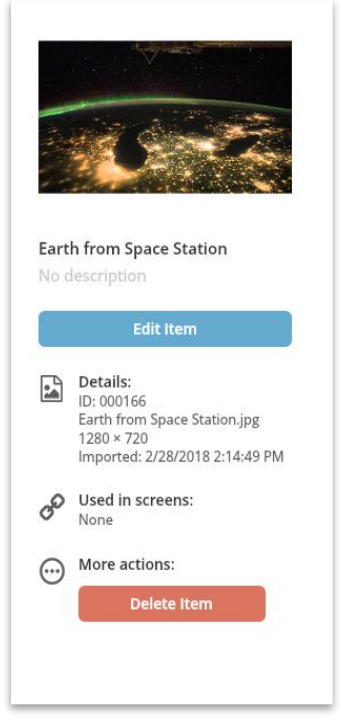

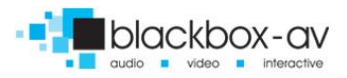

Update the title and description here, for videos you can change the thumbnail, (which Lightbox otherwise automatically grabs for you).

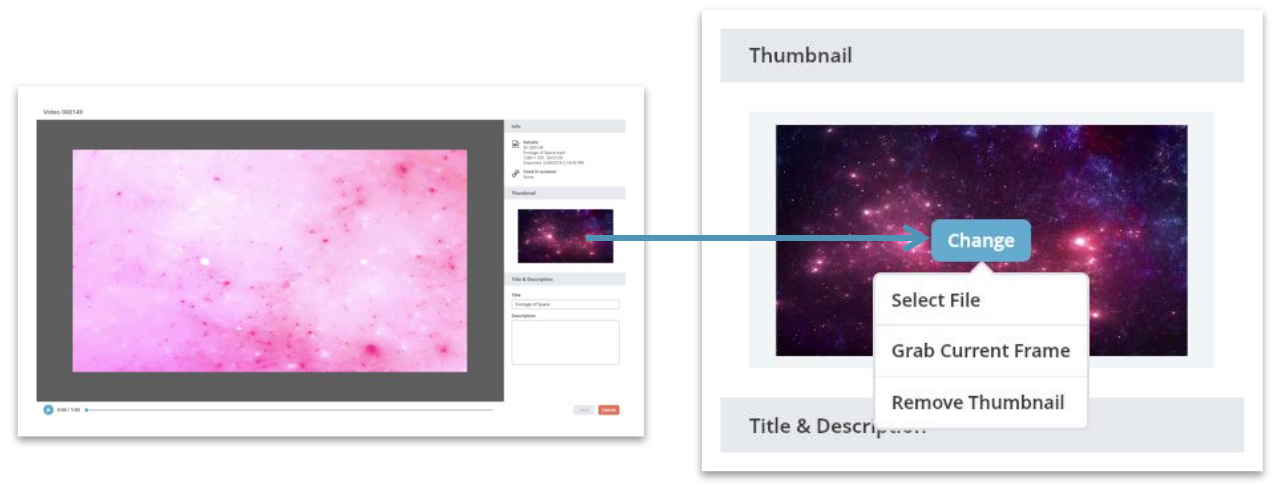

To change the thumbnail, simply hover over the **Thumbnail** section and click the **Change** button, which brings a dropdown menu where you can choose to upload a custom thumbnail of your own or grab the current frame the video is on (play the video and pause on a frame you wish to use here).

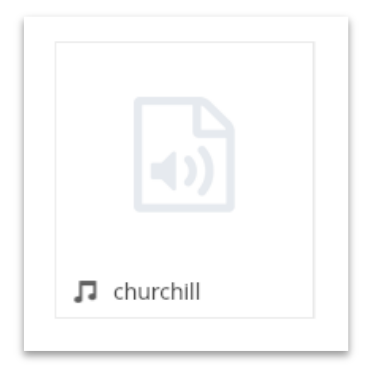

Editing an audio file is a similar process to above, you can choose a custom thumbnail to display from your computer.

Note: you can set a default audio thumbnail from the settings screen.

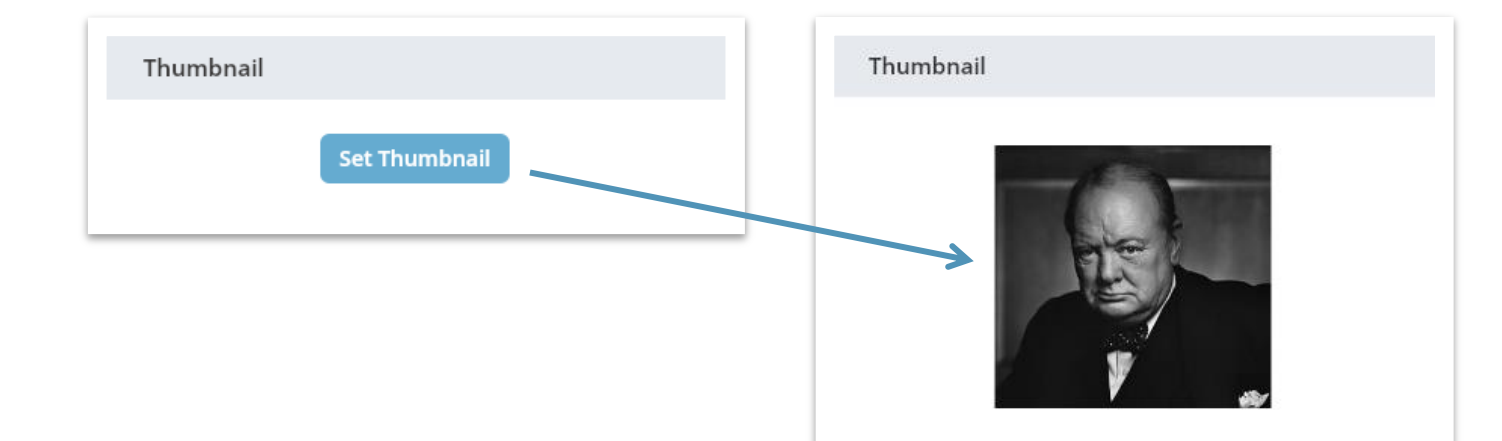

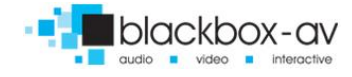

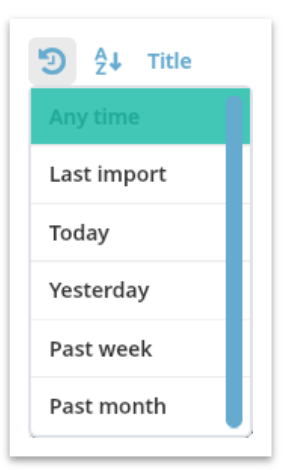

The best way to import your content is to add it as you go instead of importing all at once, as you have the option to view content by the Last Import which makes your content easier to find when you're working with multiple interactives.

#### You can also filter your content by media type using the buttons along the top;

#### Library

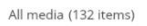

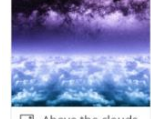

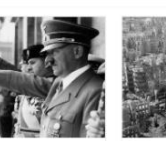

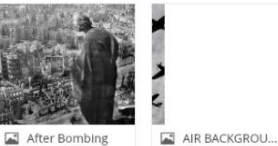

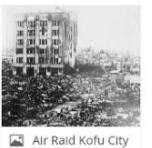

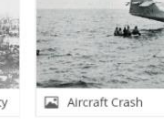

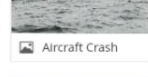

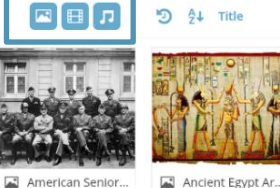

Beach head WWII

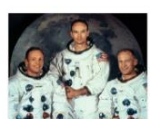

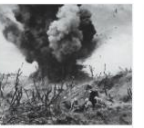

AT SEA BACKGR... Artillery Bombar...

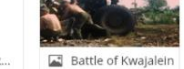

Jattle of Okinawa

🖾 Battle of Peleliu

С vide blackbox LB3Log...

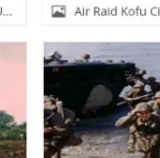

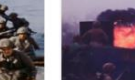

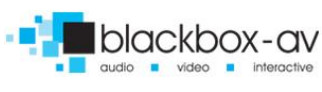

# 3. Creating a Media Collection Screen

Creating a screen is done in the 'Screen' section of the manager; simply use the 'Plus' button on the top right hand corner and choose the Media Collection Screen option from the dropdown menu.

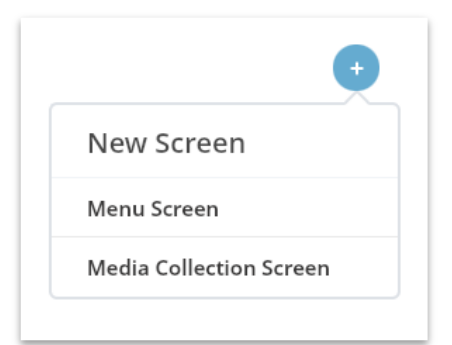

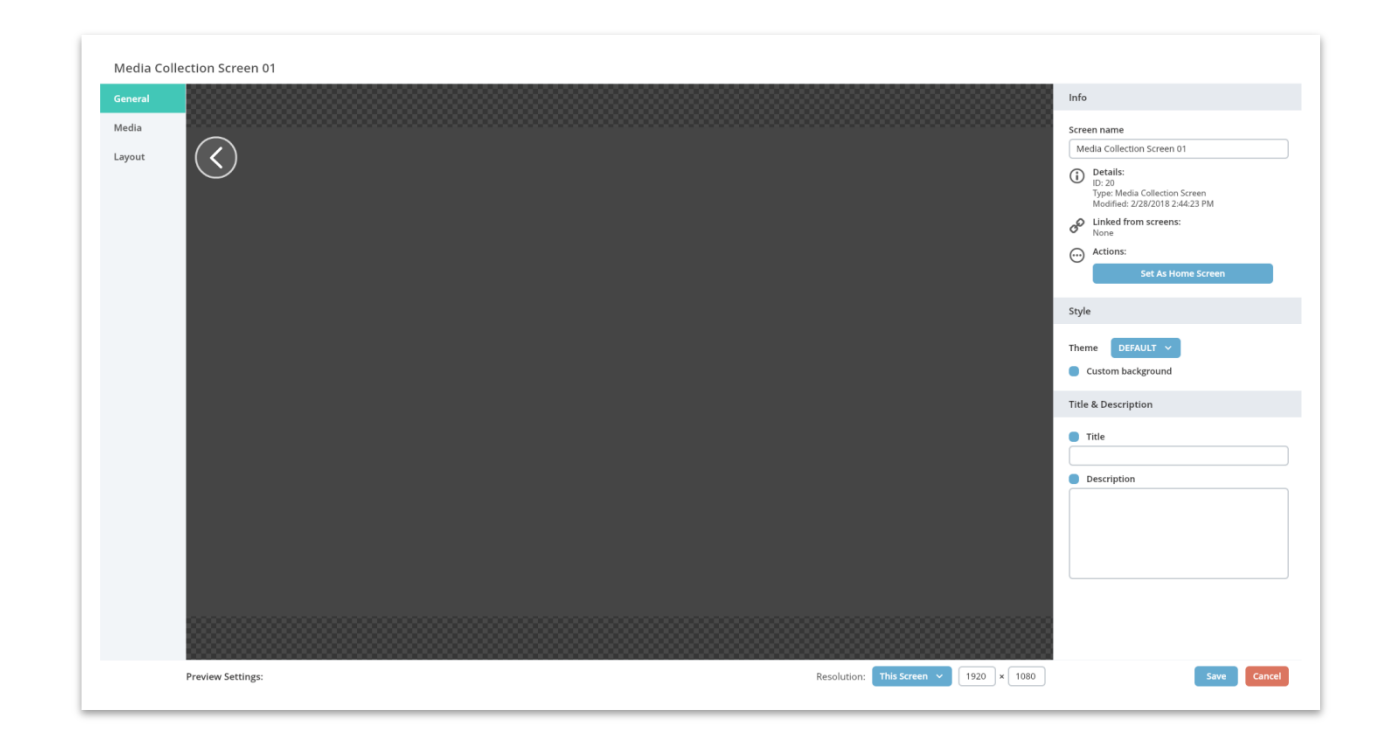

The Media Collection Screens determine what content you share with your visitors and how it's displayed.

- **General** This is where you can edit the title, description, background and what theme is applied to the interactive.
- Media Here you can choose which content you want to have displayed.
- Layout This is where you can determine how the interactive is laid out to your visitors.

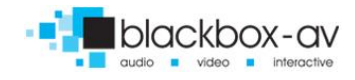

You can add a **title** and **description** which will then appear in the preview. Leaving the title and description blank will remove the left sidebar from the screen entirely.

| Media Coll      | lection Screen 01                                                                                                    |                                       | Info                                                                                                    |
|-----------------|----------------------------------------------------------------------------------------------------|---------------------------------------|----------------------------------------------------------------------------------------------------|
| Media<br>Layout | SPACE<br>SPACE<br>Space is the boundless three-<br>dimensional extent in which objects and<br>events have relative position and<br>direction. Physical space is often<br>concleved in three linear dimensions,<br>atthough modern physicidis years to<br>the standard standard standard standard standard standard standard<br>atthough modern physicidis years waily of |                                       | Screen name Media Collection Screen 01  Constant: Display Madia Calection Screen Modified 2228/2018 2:44:23 PM  Constant PM  Constant P |
|                 | consider it, with time, to be part of a<br>boundies four-dimensional continuum<br>known as spacetime. The concept of<br>space is considered to be of fundamental<br>importance to an understanding of the<br>physical universe. However,<br>disagreement continues between<br>philosophers over whether it is itself an                                                  |                                       | Style Theme DEFAULT  Custom background Title & Description                                                                                                    |
|                 | entity, a relationship between entities, or<br>part of a conceptual framework.                                                                                                    |                                       | Title SPACE     Secretarian     Description     Source is the bounders three-dimensional extent in which caples and events have relative position and direction. Physical space is often encodeved in three linear dimensions, although modern physicsts usually consider 4 with three, to be part of a bounders bour-dimensional continuum throm as spacetime. The concept of space is considered to                                                                                                    |
|                 |                                                                                                    |                                       |                                                                                                    |
|                 | Preview Settings:                                                                                                    | Resolution: This Screen v 1920 × 1080 | Save Cancel                                                                                                    |

In the **Media** tab, you can view the items that you have imported and choose which ones to display on this media collection screen.

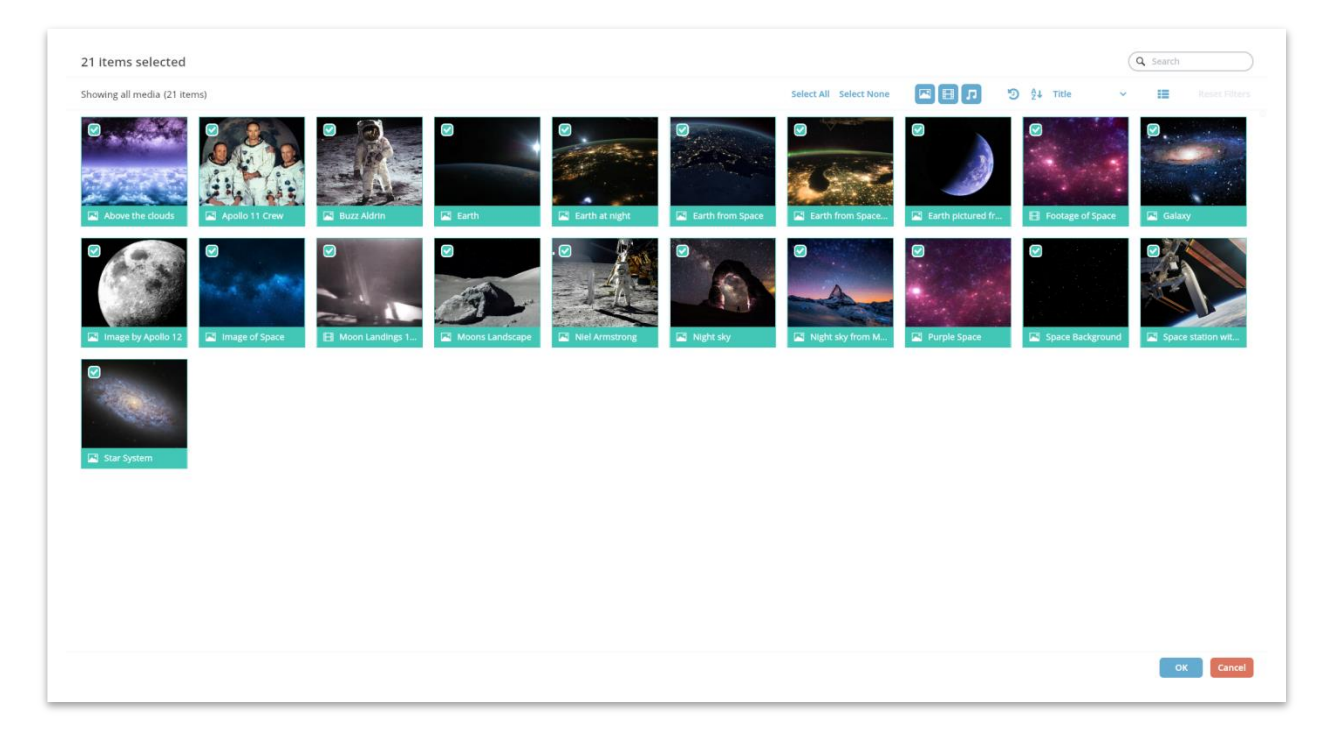

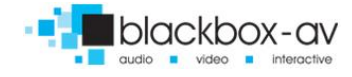

| Media Coll | ection Screen 01          |                                       |         |
|------------|---------------------------|---------------------------------------|---------|
| Seneral    | 21 items                  | Select from Library Arrange Items     |         |
| Иedia      | Above the clouds          |                                       |         |
| ayout.     | Apollo 11 Crew            |                                       |         |
|            | Buzz Aldrin               |                                       |         |
|            | Earth                     |                                       |         |
|            | Earth at night            |                                       |         |
|            | Earth from Space          |                                       |         |
|            | Earth from Space Station  |                                       |         |
|            | Earth pictured from space |                                       |         |
|            | Footage of Space          |                                       |         |
|            | Galaxy                    |                                       |         |
|            | Image by Apollo 12        |                                       |         |
|            | Image of Space            |                                       |         |
|            | Moon Landings 1969        |                                       |         |
|            | Moons Landscape           |                                       |         |
|            | Niel Armstrong            |                                       |         |
|            | Night sky                 |                                       |         |
|            | Preview Settings:         | Resolution: This Screen × 1920 × 1080 | Save Ca |

From here, you can arrange the items in whatever order you wish by clicking on the **Arrange Items** tab and choosing which option you would like. This is how they will display in the front end.

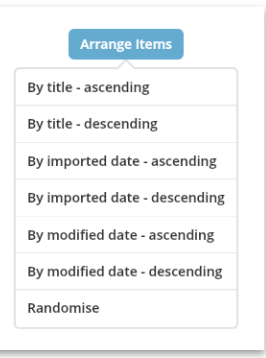

The Layout tab is where you can choose how to show your content to visitors.

| Media Collection Screen 01                                                                                                    |                                                                    |                                                           |
|----------------------------------------------------------------------------------------------------|--------------------------------------------------------------------|-----------------------------------------------------------|
| General                                                                                                    |                                                                    | Side Panel                                                |
| Layout SPACE                                                                                                    |                                                                    | Button gap 15<br>Text gap 10<br>H Padding 30 V Padding 15 |
| Space is the boundless three-<br>dimensional extent in which objects and<br>events have relative position and<br>direction. Physical space is often<br>conceived in three linear dimensions,<br>although modern physicists usually<br>consider it, with time, to be part of a | Above t Apollo 1 Buzz Al Earth Earth at Earth fr Earth fr Earth pi | Tiles<br>Size 150 × 150<br>© Show labels<br>Label gap 5   |
| boundless four-dimensional continuum<br>known as gazetime. The concept of<br>space is considered to be of fundamental<br>importance to an understanding of the<br>physical universe. However,<br>disagreement continues between<br>philosophers over whether it is its its an | Footage Galaxy Image b Image o Moon L Moons Niel Ar Night sky      | Grid<br>Horizontal gap 15 Vertical 15<br>Bodding 16 15 15 |
| entity, a relationship between entities, or<br>part of a conceptual framework.                                                                                                    | Night s Purple S Space B Space st Star Sys                         | rauung 12 15 17                                           |
|                                                                                                    |                                                                    |                                                           |
|                                                                                                    |                                                                    |                                                           |
| Preview Settings:                                                                                                    | Resolution: This Screen 💙 1920 🛪 1080                              | Save Cancel                                               |

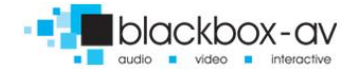

For example below we have set the options of a background at 25% opacity, the thumbnail size set to 700 x 760, no media labels with no horizontal or vertical gaps.

# SPACE

Space is the boundless three dimensional extent in which objects and events have relative position and direction. Physical space is often conceived in three linear dimensions, although modern physicists usually consider it, with time, to be part of a boundless four-dimensional continuum known as spacetime. The concept of space is considered to be of fundamental importance to an understanding of the physical universe However, disagreement continues between philosophers over whether it is itself an entity, a relationship between entities, or part of a conceptual framework.

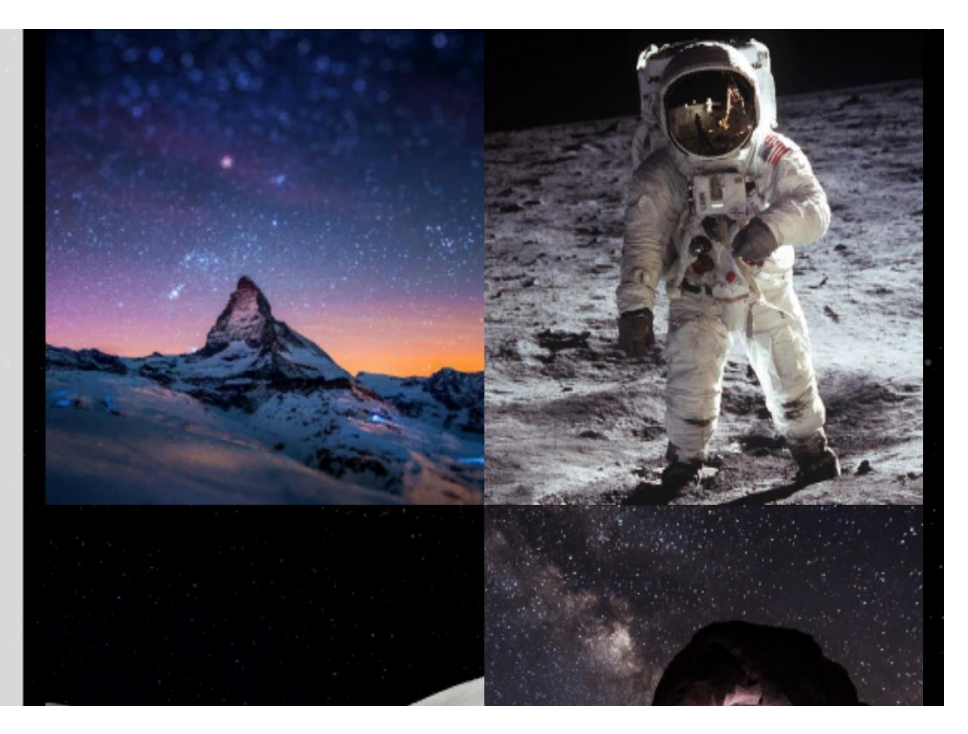

Depending on how many media collection screens you want, you will need to repeat this step a few more times.

Once you've added your 'media collection screens', they will appear in the **Screen** section. If there is no homepage allowing access to the screens they will be in the '**unlinked screens**' section.

| nlinked Screens |               |      |       |         |        |            |             |
|-----------------|---------------|------|-------|---------|--------|------------|-------------|
|                 |               |      |       |         |        |            |             |
|                 |               |      |       |         |        |            |             |
| ROMAN EMPIRE    | ANCIENT EGYPT | NWWI | SPACE | IN LAND | AT SEA | IN THE AIR | Vietnam War |

Note: Unlinked simply means there is no menu screen allowing access to the media screens from the front end. Menu screens are explained in the next section.

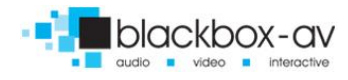

# 4. Adding Menu Screens

To begin creating a menu screen, you'll need to navigate back to the **Screens** section and click the **Plus** button, choosing **Media Screen** from the dropdown menu. This will create a new menu screen.

| New Screen           |      |  |
|----------------------|------|--|
|                      |      |  |
| Menu Screen          |      |  |
| Media Collection Sci | reen |  |

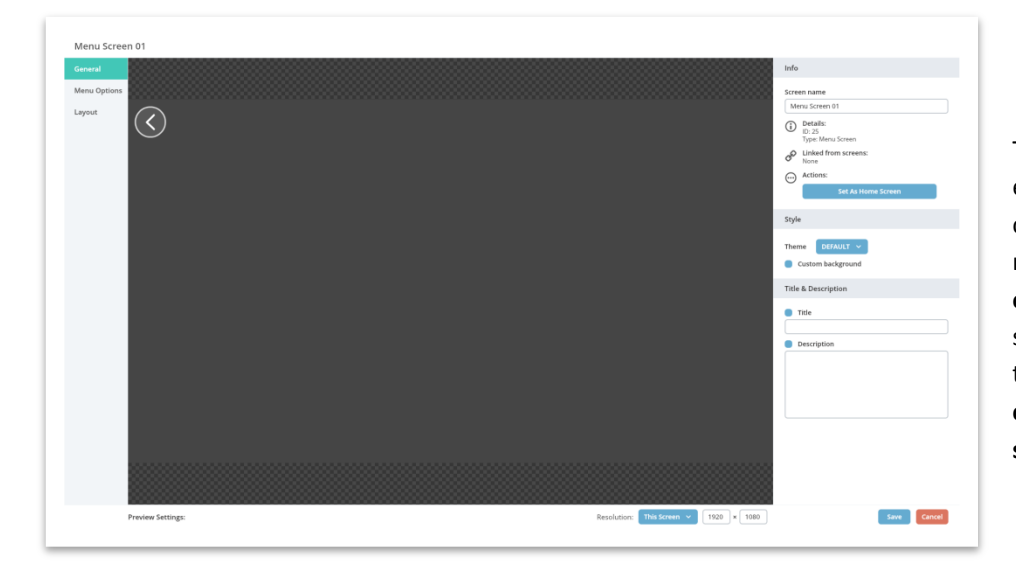

The menu screen creation works in exactly the same way as the media collection screen; however in the menu screen you have the **menu options** rather than 'media' section. Here you create buttons that will connect to **media collection screens** or other **menu screens** (for sub categories).

| Edit Menu Button   |              |   | × |    |
|--------------------|--------------|---|---|----|
| Image<br>Set Image |              |   |   |    |
| Label              |              |   |   |    |
|                    |              |   |   |    |
| Action             |              |   |   |    |
| Action type        | Select type  | ^ |   |    |
|                    | Go to Screen |   |   |    |
|                    | Show Website |   |   | ок |

| Edit Menu     | Button        | ×  |
|---------------|---------------|----|
| Image         |               |    |
|               |               |    |
| Label         |               |    |
| For language: |               |    |
| THE VIETNAM   | WAR           |    |
| Action Wh     | en Clicked    |    |
| Go to screen  | ANCIENT EGYPT |    |
|               | ON LAND       | -  |
|               | ROMAN EMPIRE  | ок |
|               | SPACE         |    |
|               | Vietnam War   |    |
|               |               |    |
|               | WWI           |    |

In the **Menu Options** tab, there is a **plus** button to the top right which is where you will create the menu buttons. You are given two options here; **Go to Screen** which you can choose to link to a screen that you have created and **Show Website** which is where you can show a website of your choice within Lightbox.

To link to a screen, simply choose an image from your library for the button, give it a name (Vietnam War in this example) and then choose the screen, you want to link it to in the dropdown. You will need to repeat this to link a button to each of the media collection screens that you have created.

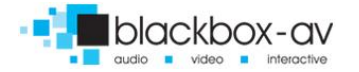

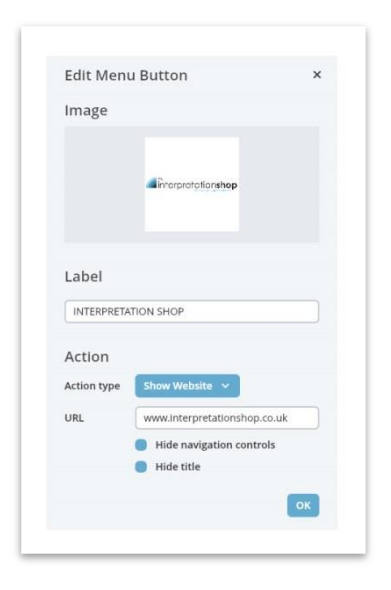

#### 4.1 Linking to websites

To link to a website, simply type in the URL you want to link to and choose whether you want to hide navigation controls or the title of the website. You can customise the appearance of how your website will look in the **Themes** section. For this example, we're going to be using our online shop, with the navigation controls and title showing.

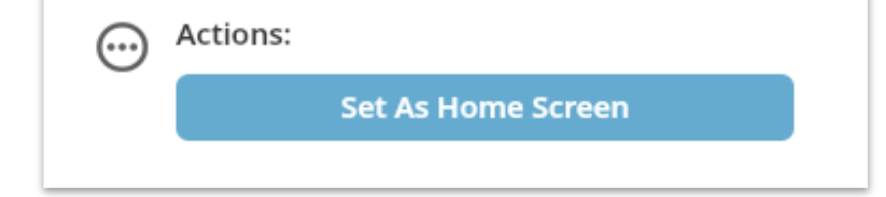

Set the **menu** screen you wish to have as your **home** screen by selecting the 'set as home screen' option once it is highlighted.

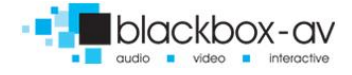

#### 4.2 Creating A Sub Category Menu Screen

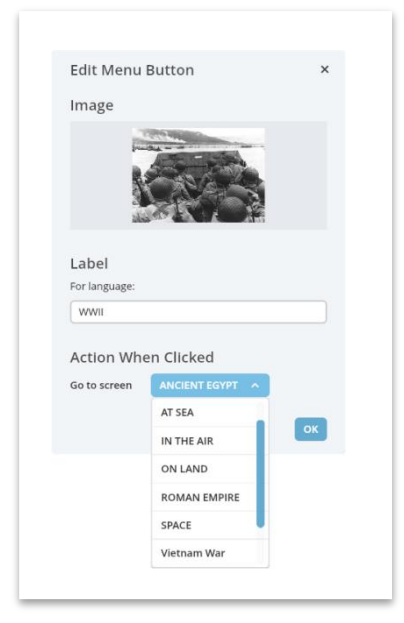

You can create and link to sub-category screens in the same was as above. This allows you to set out your interactive as;

#### home -> sub -> content

# Note: you can have as many layers of content and sub-categories within categories within sub categories as you wish.

Below we have an example of three home screen buttons, 2 of which link to a media collection whilst the central one links to another subcategory page.

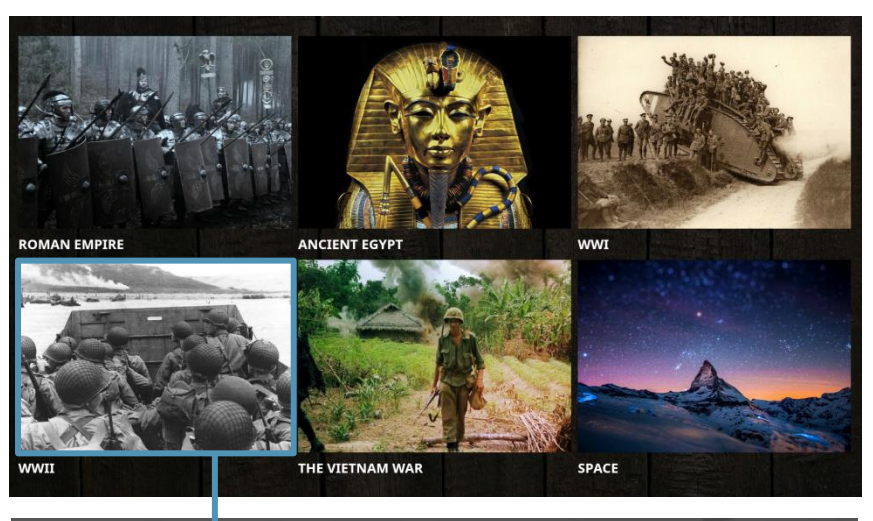

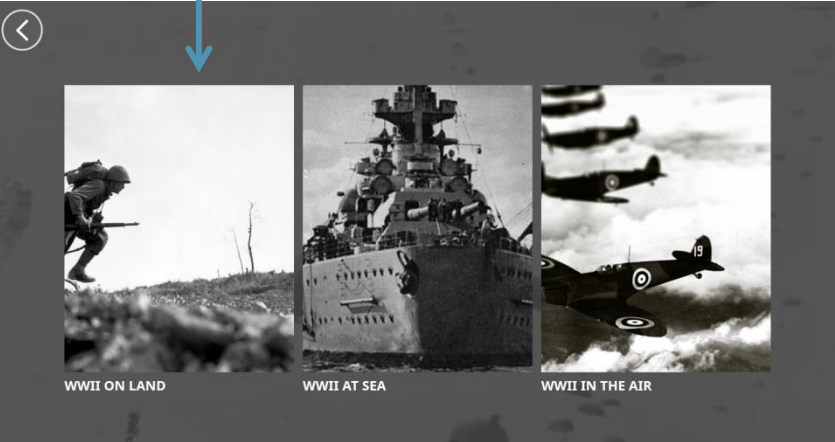

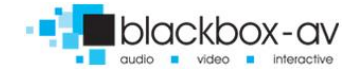

# 5. Creating the Attractor Page

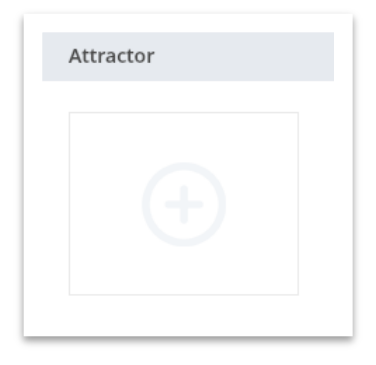

The Attractor page is the screen that displays when the interactive isn't in use.

It allows you to add a logo, prompt message and a slideshow of images or video on loop. To access the attractor page simply click on the **Plus** button under the **'Attractor'** section, which brings up the Attractor creation page.

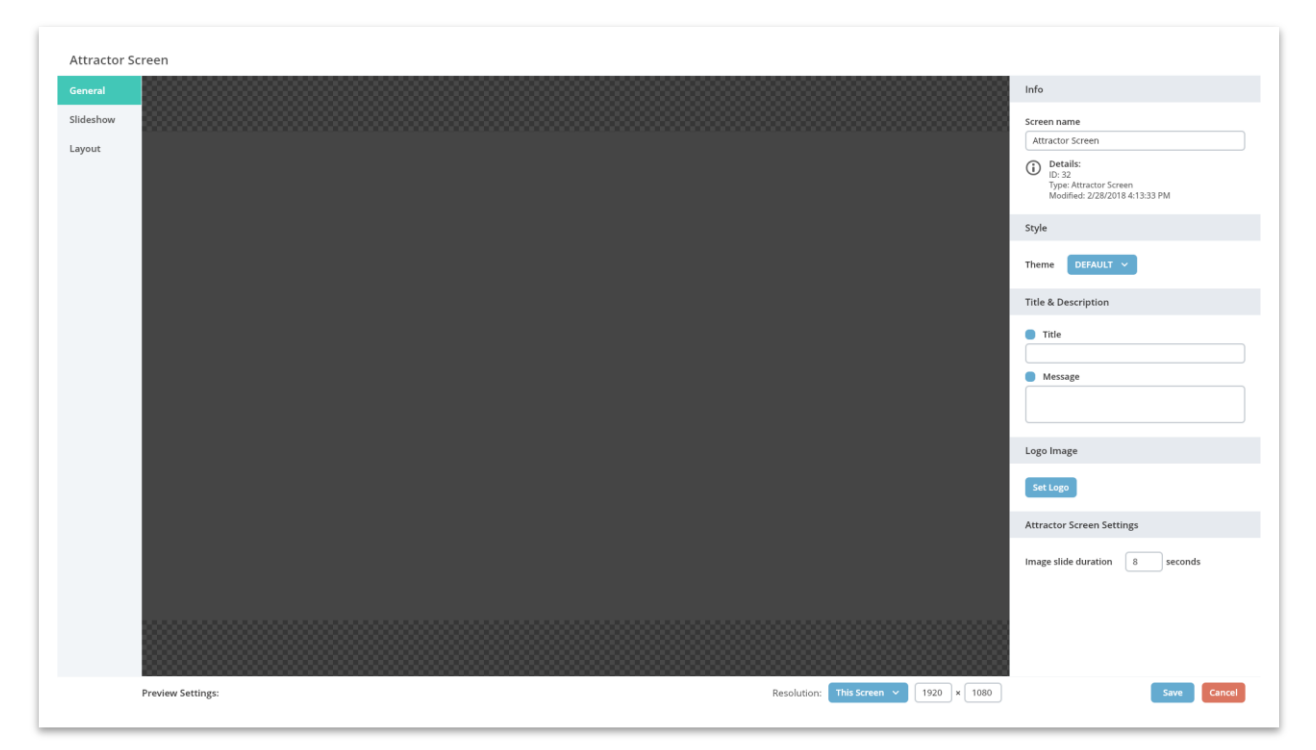

General

The Attractor page management section features three tabs:

- **General** This is where you can add your own logo, a welcome message and specify the image slide duration.
- **Slideshow** Here you can choose which content you want to have displayed on your slideshow.
- Layout This is where you can determine how the slideshow is laid out in the front end.

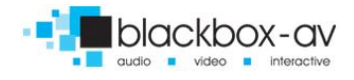

| ttractor Sc | reen                                                                                |                                       |
|-------------|-------------------------------------------------------------------------------------|---------------------------------------|
| eneral      | 7 items                                                                             | Select from Library Arrange Items     |
| lideshow    | British Iconic Spitfire                                                             |                                       |
| ayout       | Galaxy                                                                              |                                       |
|             | Tunisia World War 2                                                                 |                                       |
|             | vietnam-in-hd-e13254655549481                                                       |                                       |
|             | Zuikaku crewmen service-aircraft on carrier during World War II Battle of Coral Sea |                                       |
|             | Earth pictured from space                                                           |                                       |
|             | Apollo 11 Crew                                                                      |                                       |
|             |                                                                                     |                                       |
|             | Preview Settings:                                                                   | Resolution: This Screen v 1920 x 1080 |

#### Slideshow

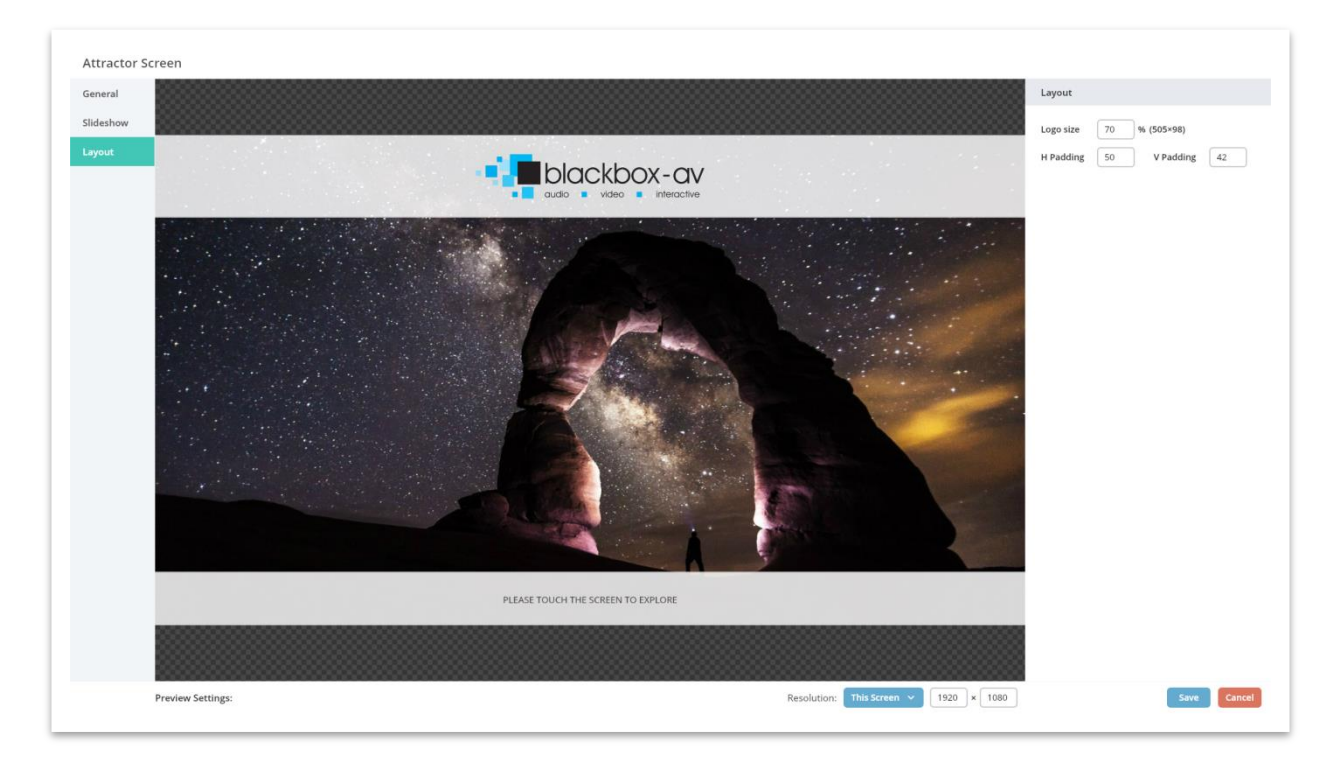

#### Layout

The **Layout** tab allows you to adjust the size of your logo / padding to your specifications and displays a preview of the attractor screen.

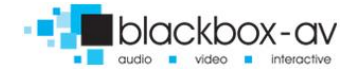

# 6. Creating a Theme

The Themes tab is where you can customise the general colour scheme and appearance of your buttons, side panels, default backgrounds and font options for your **screens**.

| ₿ lightbox3        | Themes      | •                                                         |
|--------------------|-------------|-----------------------------------------------------------|
| Screens            | Your Themes |                                                           |
| 🛃 Library          |             |                                                           |
| Themes             | ⊘ DEFAULT   |                                                           |
| 🔅 Settings         |             | No theme selected<br>Select an theme to view its details. |
| 🗲 Launch           |             |                                                           |
|                    |             |                                                           |
|                    |             |                                                           |
|                    |             |                                                           |
|                    |             |                                                           |
|                    |             |                                                           |
|                    |             |                                                           |
|                    |             |                                                           |
|                    |             |                                                           |
|                    |             |                                                           |
|                    |             |                                                           |
|                    |             |                                                           |
|                    |             |                                                           |
| © 2018 Blackbox-av |             |                                                           |

You can create multiple different themes and connect them to separate **Screens** if you wish. Lightbox comes with a default theme that can also be edited. To create a new theme first go to the 'Themes' tab and select the **Plus** button top right.

| Edit Theme                       |                                                                                                    |
|----------------------------------|----------------------------------------------------------------------------------------------------|
| General                          | Info                                                                                                    |
| Web Browser                      | Theme name           DEFAULT           ID: 00152/528308151           ID: 00152/528308151 |
|                                  | Base Background                                                                                                    |
|                                  | Colour Image Set Background Image                                                                                                    |
|                                  | Title Font                                                                                                    |
|                                  | Font Noto Sans V B /<br>Size 33 Colour                                                                                                    |
|                                  | Description Font                                                                                                    |
|                                  | Font Noto Sans V B I<br>Size 20 Colour                                                                                                    |
|                                  | Label Font                                                                                                    |
|                                  | Font Noto Sans V B I<br>Size 30 Colour                                                                                                    |
| Preview Settings: Screen: None V | Save                                                                                                    |

Here is your **themes creation** page. Customisation options appear on the right hand side. There is also an option to set your theme as the default if you wish. You also have an option to edit how your web browser appears.

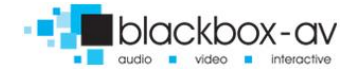

You are able to customise the fonts for your titles, descriptions and labels in the Themes section, as well as the Panel style (where your main Title & Description appear).

| Title Font           |                 |
|----------------------|-----------------|
| Font Noto Sans v B I | Panel Style     |
| Size 33 Colour       |                 |
| Description Font     | Fill colour     |
| Font Noto Sans V B I | Border colour   |
| Size 20 Colour       | Corner radius 0 |
| Label Font           |                 |
| Font Noto Sans V B I | Opacity 85 %    |
| Size 30 Colour       |                 |

The **Back** & **Close** Buttons can also be customised here, simply select the 'edit' button for each and a new settings box will open.

|             | Elements                 |                                                     |       |
|-------------|--------------------------|-----------------------------------------------------|-------|
|             | Back Button              |                                                     | C     |
|             | Close Button             |                                                     | Œ     |
|             |                          |                                                     |       |
| Edit Button |                          |                                                     | ×     |
|             |                          | <                                                   | V     |
| Show Labe   | I                        | Style                                               |       |
| Show Icon   |                          | Min size                                            | 0 × 0 |
|             |                          | <ul><li>Fill colour</li><li>Border colour</li></ul> |       |
|             |                          | Corner radius                                       | 40    |
| Icon size   | 16.76 % (25×44)<br>Reset | Padding                                             |       |
|             |                          |                                                     | ок    |

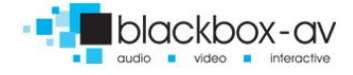

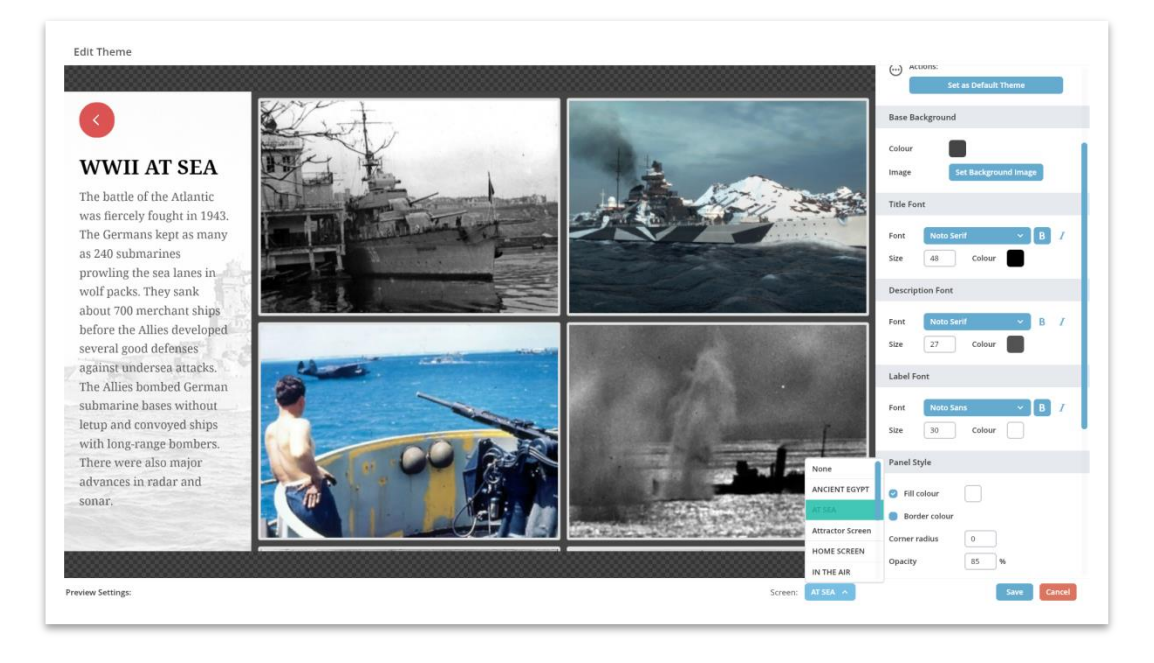

When editing themes, you can choose to preview how your theme will look on a certain media collection screen. Simply choose the **Screens** dropdown and select the screen you want to preview from the options.

Below is an example of a customised theme, we have changed the following options;

Panel Style - A shade of Green with opacity 80%
Title Font - White
Description Font - White
Thumbnail Border - Enabled / White 2px
Back Button - 'Show label' enabled (back text), Fill colour set to black and corner radius 55.

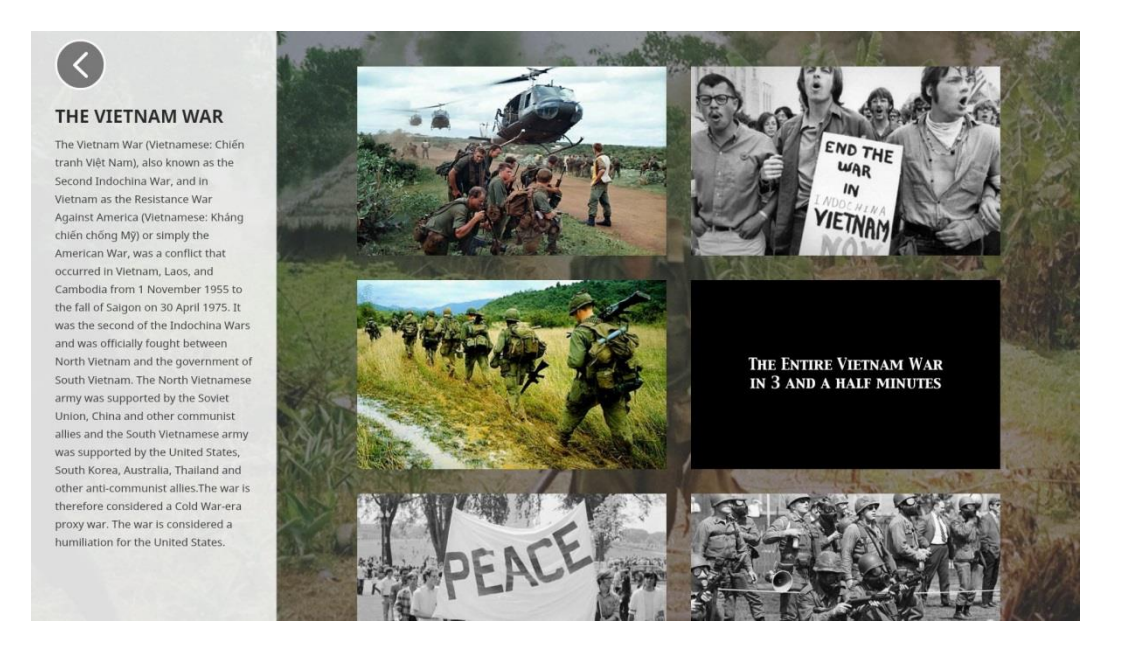

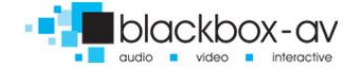

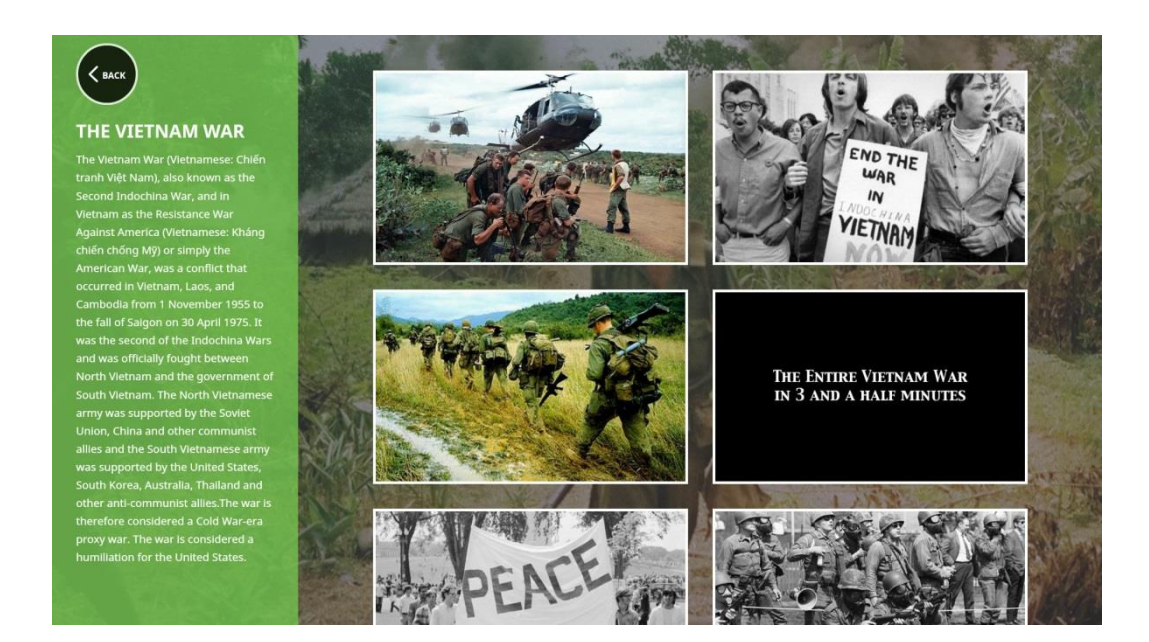

#### You can create multiple themes for multiple different screens;

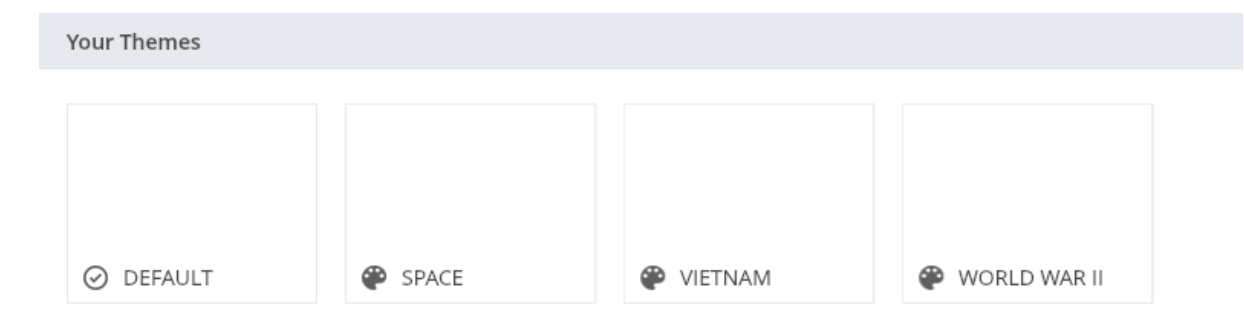

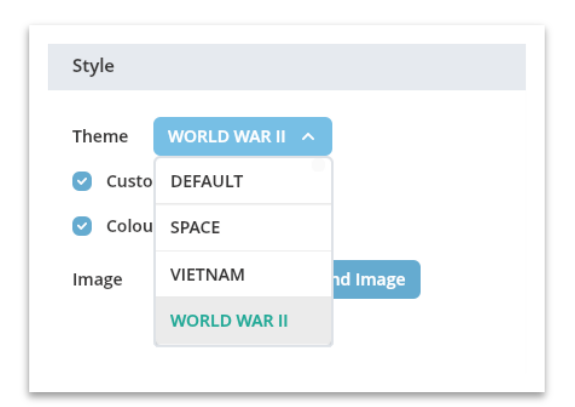

Once you have created the theme you wish to use for a particular screen, you need to navigate to that **screen** editing panel and set it using the drop down pictured to the left;

Note: any changes made to a theme already set will be automatically applied.

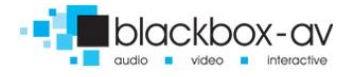

#### 6.1 Editing the Web Browser

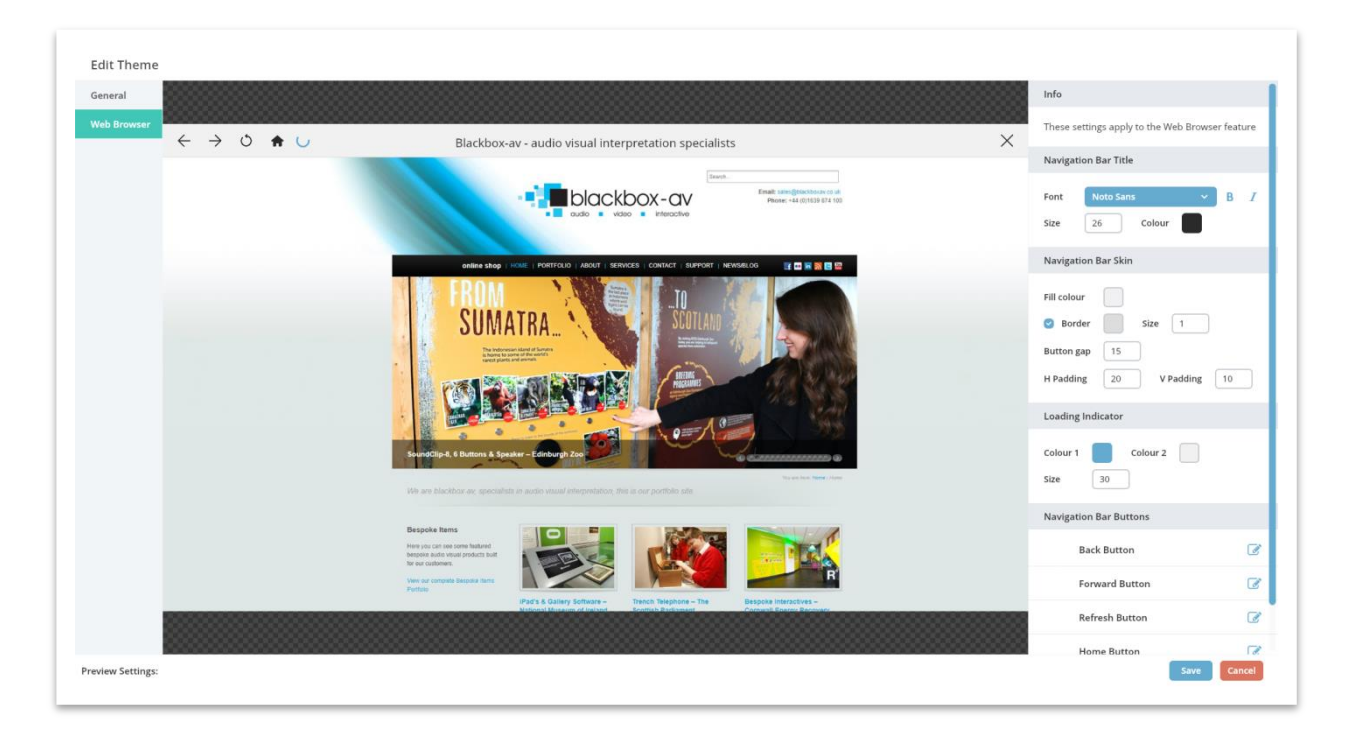

In the Themes section, you can also edit the appearance of the web browser. You can customise your web browser options by changing certain settings such as the colour of the navigation Bar, Title, the Border colour and the loading indicator. \*Please note that the Blackbox-av website is shown here as an example.\*

| Ealt Button                                    | ,                                                                   |
|------------------------------------------------|---------------------------------------------------------------------|
|                                                | ÷                                                                   |
| Show Label     Show Icon                       | Skin<br>Fill colour<br>Border<br>Min size 0 * 0<br>Padding 12 12 12 |
| Icon size 45.87 % (30×30)<br>Icon colour Reset | ок                                                                  |

To edit the navigation buttons, choose a button to edit from the right hand side which will bring the following window up, where you can change the settings such as the icon size, the colour and the border size.

Below is an example of a customised web browser theme, we have changed the following options;

Navigation Bar Skin - A shade of Blue with no Border / H Padding 20, V Padding 20 Title Font - Black Loading Indicator – Black & Grey, Size 50 Navigational Bar Buttons – All White

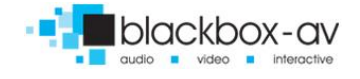

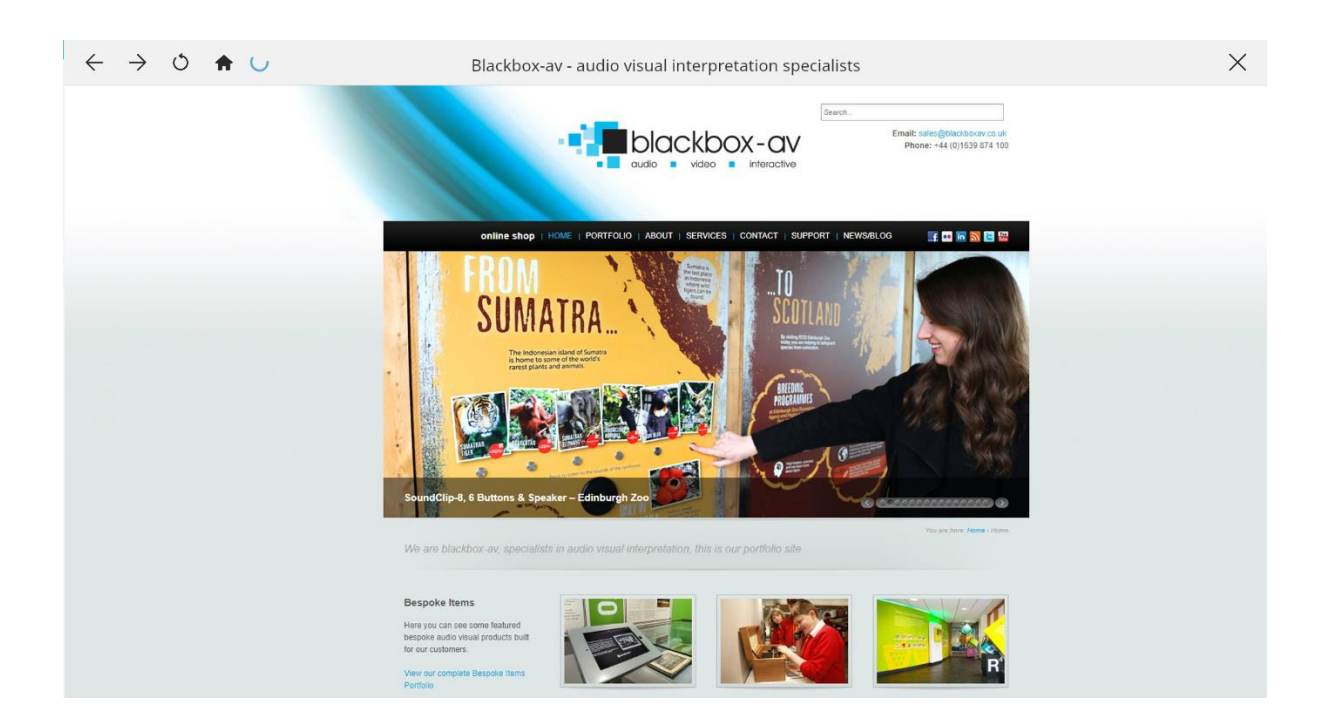

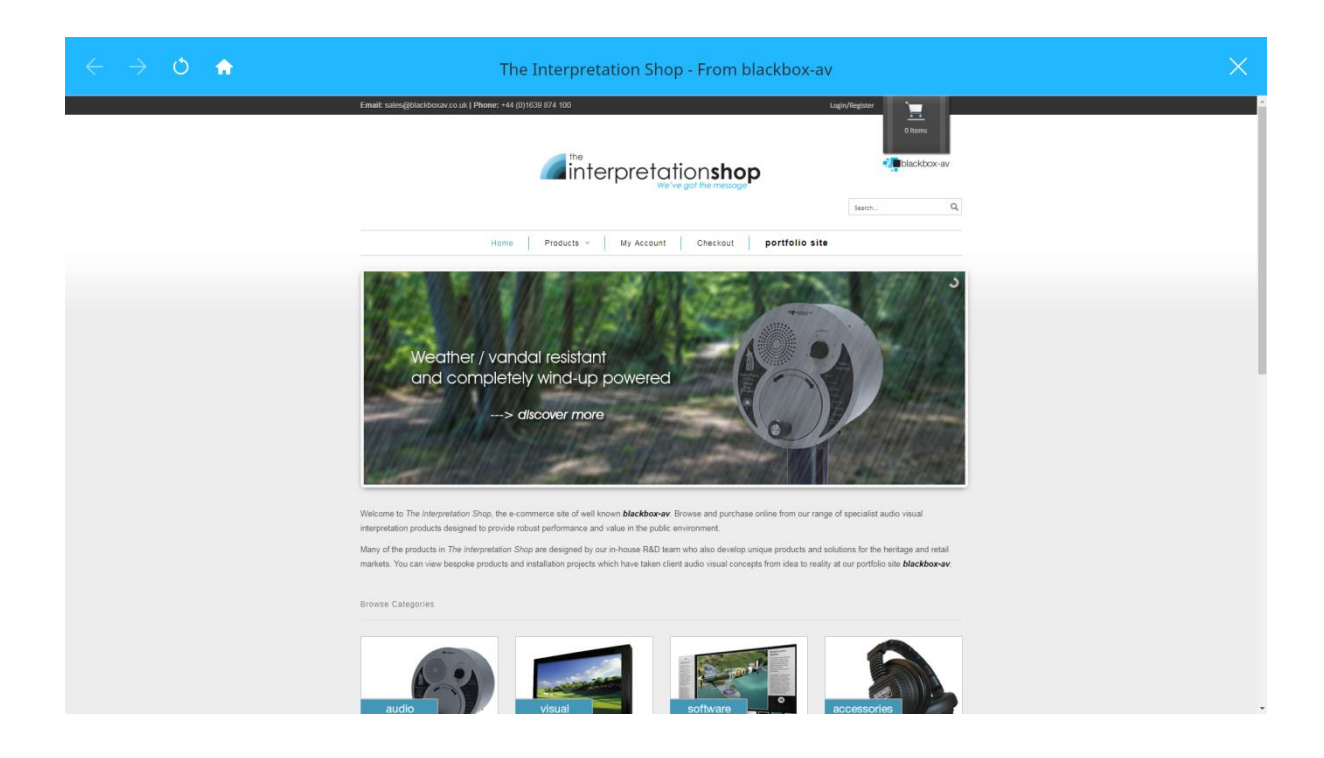

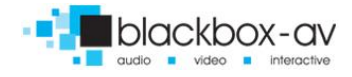

# 7. Launching Your Interactive

To launch your Lightbox interactive, click on the Launch button;

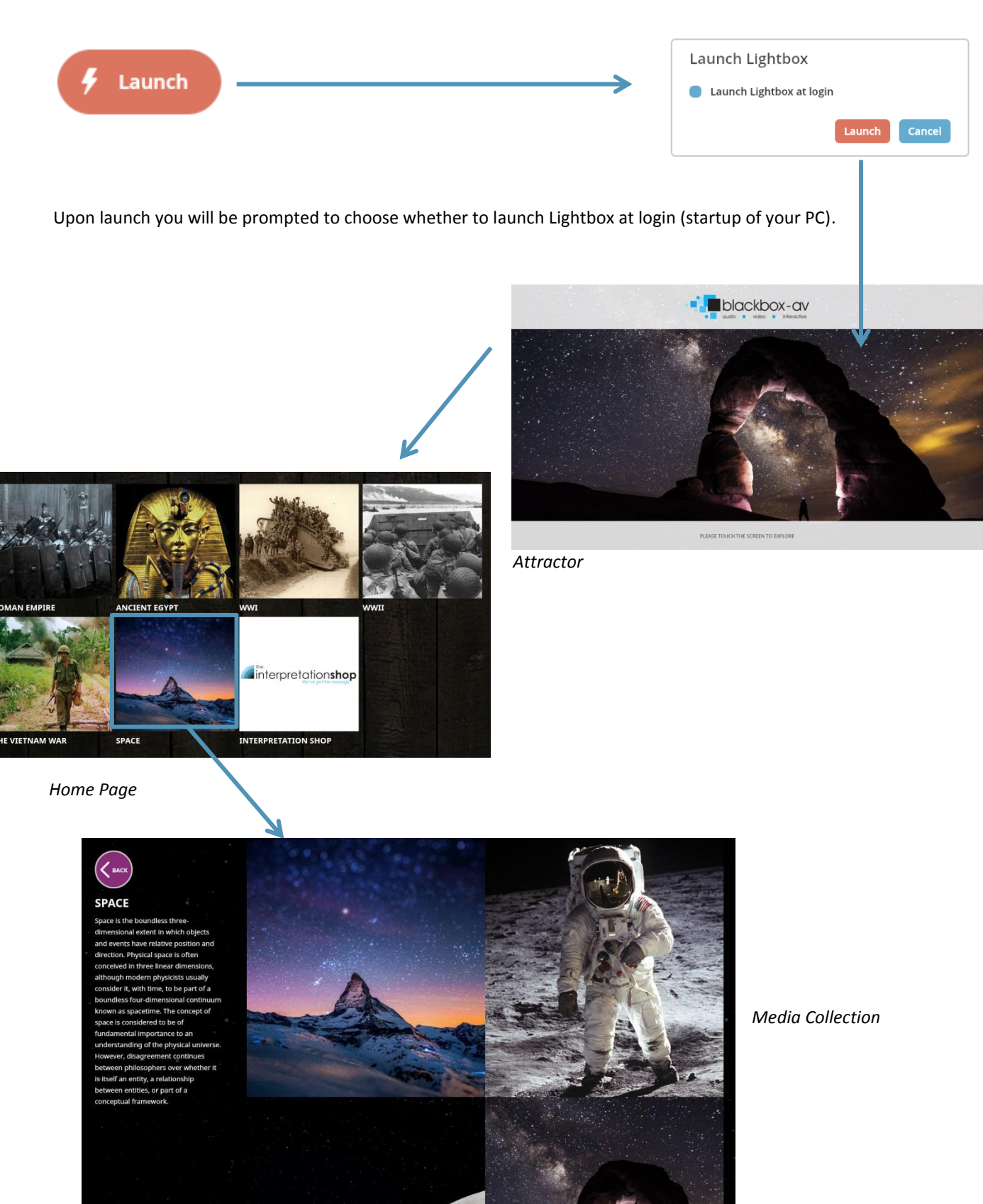

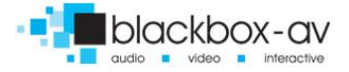

# 8. Accessing the Manager after 'Launch'

To get back into the Manager through the front end, you simply need to hold down the bottom left hand corner of the screen, which will bring up the Admin Controls. Here, you can choose to Launch Manager, Exit Lightbox or Shut Down PC. To access the front end, choose the Launch Manager option and simply enter your six digit pin to launch the manager.

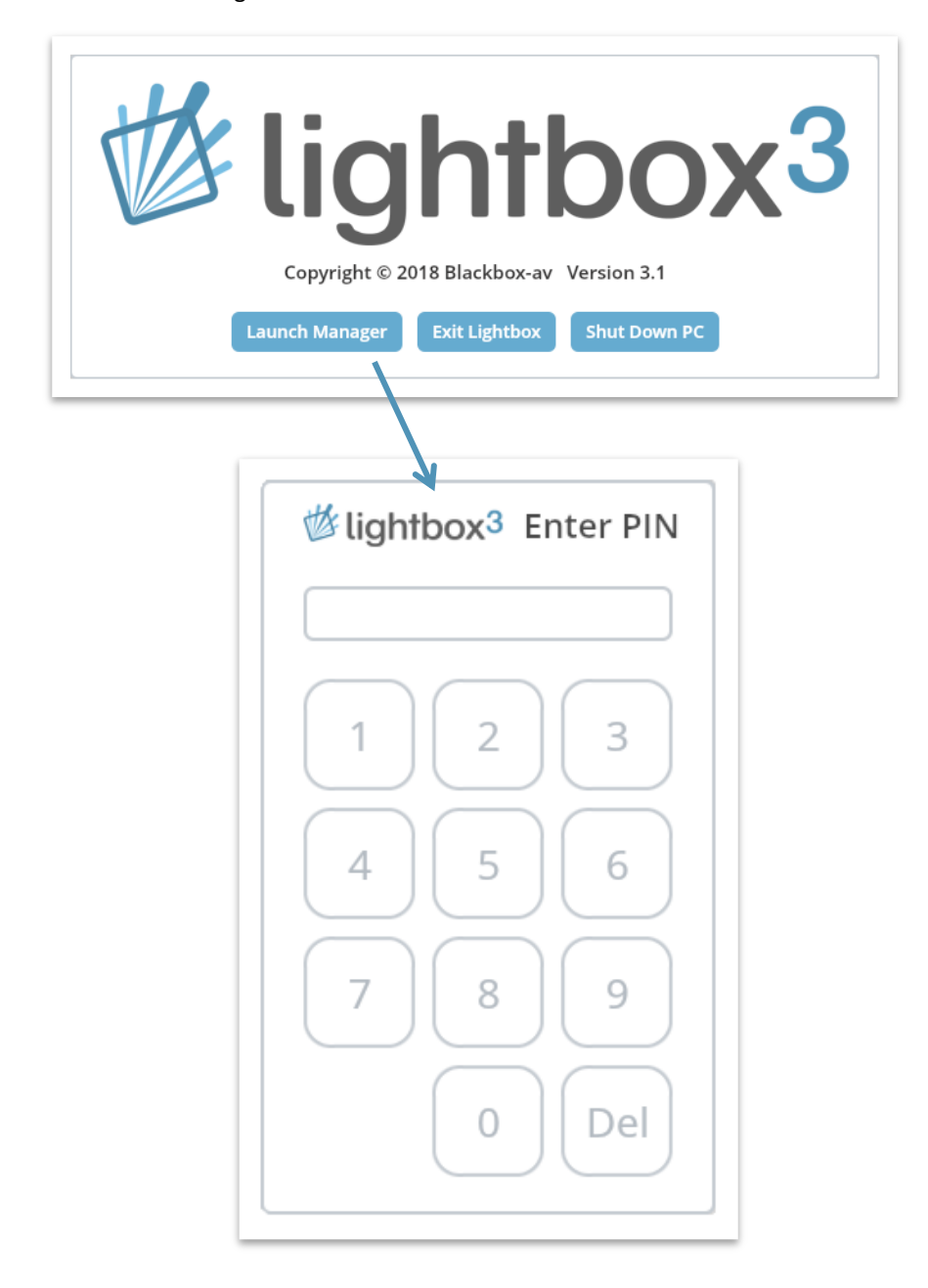

Default: 874100

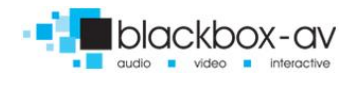

#### 9. Import & Export

Lightbox has an **Import** / **Export** functionality which lets you create interactives on 1 manager, **Export** the content and then **Import** it on another Lightbox 3. It can also be used to keep backups of your interactives.

We also supply a Demo Archive of content or you to import when first using LB3 so it is easier to understand

| <sup>§</sup> lightbox <sup>3</sup> | Settings                                                                          |
|------------------------------------|-----------------------------------------------------------------------------------|
| Screens                            | Library                                                                           |
| 🗖 Library                          | Default audio file Image Set Image                                                |
| Themes                             | Viewer                                                                            |
| 🔅 Settings                         | Idle time-out (seconds)     - 240 +       Admin PIN (must be 6 digits)     874100 |
| 4 Launch                           | Languages +                                                                       |
|                                    | English                                                                           |
|                                    | Licences                                                                          |
|                                    | Key 380C - Attractor Screen, Menu Screens and Media Collection Scre 🛈 💼           |
|                                    | Data Management                                                                   |
|                                    | Export data to archive Export Data                                                |
|                                    | Import data from archive                                                          |
|                                    |                                                                                   |
| ersion 3.0<br>2018 Blackbox-av     |                                                                                   |

the workflow of the manager. The Import / Export function can be found in the 'Settings' panel;

#### 9.1 Import

To Import an archive simply select the '**Import Data'** button. A prompt will appear to tell you that your current content will be overwritten. If you are happy to proceed, click Yes and select the Archive folder you wish to import.

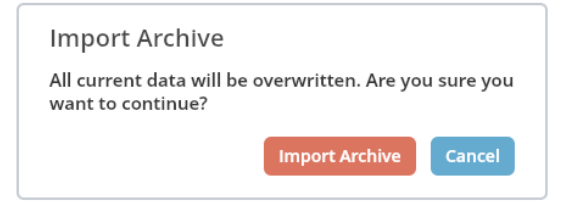

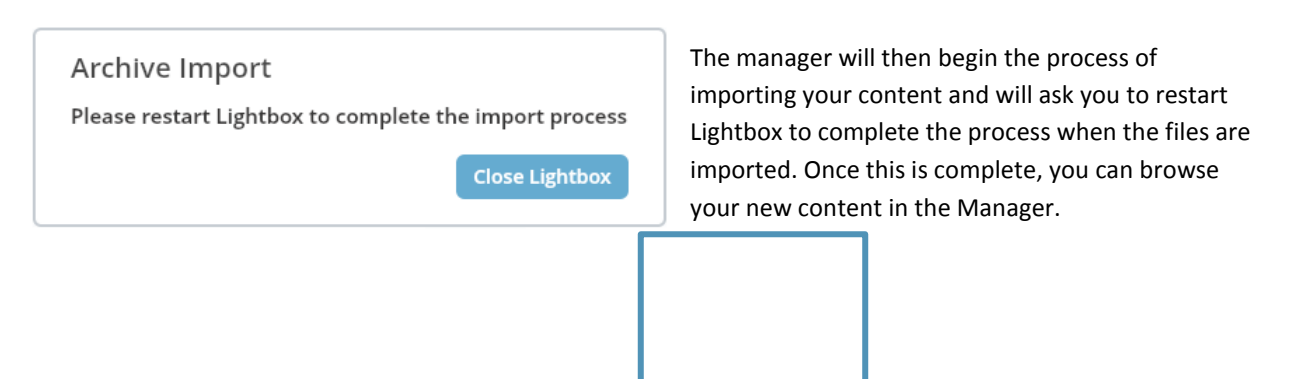

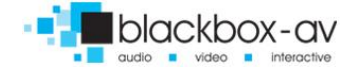

#### Once you restart Lightbox your import will be finalised;

| Finalising Archive Import | Import Complete<br>Your Lightbox archive was successfully imported. |
|---------------------------|---------------------------------------------------------------------|
| Processing file 48 of 645 | ок                                                                  |

#### 9.2 Export

**Exporting** your content creates an Archive folder for you to later **Import**. Simply select the '**Export Data**' and choose a destination for your Archive folder. The Folder will be created for you so simply select '**Select Folder'**.

| Exporting Data            |   | Export Complete                                  |
|---------------------------|---|--------------------------------------------------|
|                           |   | Four Eightbox archive was successfully exported. |
| Processing file 13 of 622 | ] | ок                                               |

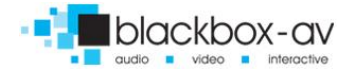

# **10. System Requirements**

#### **10.1 PC System Requirements**

|                  | Minimum                                                                                   | Recommended                                                                          |
|------------------|-------------------------------------------------------------------------------------------|--------------------------------------------------------------------------------------|
| Operating System | Microsoft Windows 10                                                                      | Microsoft Windows 7                                                                  |
| Input Type       | Single Touch Monitor                                                                      | Multi Touch Monitor                                                                  |
| CPU              | Intel Core i3                                                                             | Intel Core i5                                                                        |
| RAM              | 2GB                                                                                       | 4GB +                                                                                |
| GPU              | Intel 4-Series chipset family, Core i3/i5/i7 +<br>processor family with Intel HD Graphics | NVIDIA GeForce, NVIDIA Quadro,<br>NVIDIA ION                                         |
| HDD              | 1GB free, plus size of content library (LB3 installation file is less than 100MB)         | 1GB free, plus size of content library<br>(LB3 installation file is less than 100MB) |

#### 10.2 Supported File Types

|        | Supported File Types                                                    |
|--------|-------------------------------------------------------------------------|
| Images | JPG/JPEG, PNG                                                           |
| Audio  | MP3                                                                     |
| Video  | MP4 – H.264 Format, M4V – H.264 Format, MOV – H.264 Format,<br>FLV, F4V |

#### For additional help please contact us:

Web: www.blackboxav.co.uk/support Tel: +44 (0)1639 874 100 Email: sales@blackboxav.co.uk

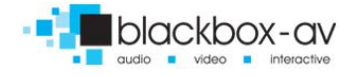

# **Update Notes:**

#### V1.1 - Minor formatting changes

#### V1.2 – Theme Preview & License settings added

- Added the option of theme previewing in the editor
- Added the "tag" option to license settings
- V1.3 Menu Launcher changes & Web Browser feature added
  - Added more options to the Menu launcher
  - Added the web browser feature
  - Minor formatting changes

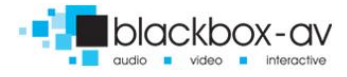